## How can I deploy the Read&Write for Android app?

Last Modified on Thursday, 20-Mar-2025 16:44:57 GMT

For users to authenticate **Read&Write for Android**, we recommend creating an email with the following text and embedded link:

Please install Read&Write for Android by going to the Google Play Store before clicking the link below to activate. Once Read&Write for Android has been installed on your Android tablet you will then need to activate the app. Please note, Read&Write for Android is supported for use with tablet devices only.

To activate Read&Write for Android, please click the **activation link.** 

## Notes:

- You will need to edit the embedded link above with your Read&Write site license or product code as shown below:
- This won't work in a browser. It has to be in an e-mail client
- It can't be an e-mail client in the browser. It has to be an app on the device
- For security purposes we recommend masking the site license serial number or product code when sending the link so as not to compromise the Read&Write Site License serial number or product code

**Optional Deployment:** If you do not want to use e-mail and want to embed it on an intranet site instead so students can register in the browser, you must use this link instead:

intent://readwriteforandroid.texthelp.com/?serial=XXXXXX-XXXX-XXXX-XXXX#Intent;scheme=http;end